# Tu guía a Multi-Room DVR.

### espanol.optimum.net

- facebook.com/optimum

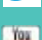

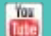

- For English, see reverse.

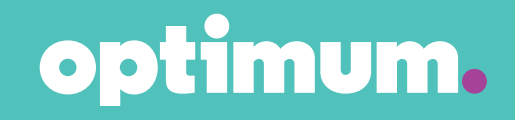

# Que tu TV sepa quién manda.

Tu relación con tu TV siempre ha sido unilateral. Ésta fijaba los horarios y si no podías estar en casa para ver tus programas, pues... mala suerte. Eso está a punto de cambiar.

Bienvenido a Multi-Room DVR, nuestro nuevo sistema de DVR te permite controlar cuándo y dónde disfrutar de tus programas.

Con esta guía tienes toda la información que necesitas para que Multi-Room DVR funcione para ti. Con instrucciones en pantalla fáciles de seguir, todo estará funcionando en un abrir y cerrar de ojos.

- Graba hasta 10 programas en definición estándar (SD) o alta definición (HD) simultáneamente, mientras ves lo que quieras, más opciones que cualquier otro proveedor de TV ofrece.
- Graba diferentes programas, al mismo tiempo, en diferentes habitaciones.
- Haz una videoteca de programas, almacenando hasta 300 horas de programas en definición estándar (SD) o 75 horas en alta definición (HD).
- Empieza a ver un programa grabado en una habitación y termina de verlo en otra.
- Pausa un programa en vivo y reanúdalo en cualquier momento sin perderte un solo minuto.
- Organiza todas tus grabaciones en carpetas para acceder a ellas fácilmente.
- Establece tus preferencias para que te sea fácil programar grabaciones.
- Ve programas en una cantidad ilimitada de televisores en toda tu casa.
- Controla las opciones de programas que pueden ver tus hijos con los Controles Parentales.
- Controla tu DVR, programa grabaciones y más, en línea o con la aplicación Optimum App.

**Consejo:** Clientes con capacidad de almacenar de sólo 100 horas de definición estándar (SD) ó 24 horas de alta definición (HD) pueden actualizar su capacidad a 300 horas de SD ó 75 horas de HD por un costo adicional de \$2 al mes. Visita el Canal 905 en tu TV para mayor información.

¿Tienes preguntas? Nosotros tenemos las respuestas. Visita **espanol.optimum.net/support** para hacer uso del servicio de auto ayuda, chatear en vivo o hablar con un representante de asistencia al cliente.

# Índice.

#### 4 Te presentamos a tu control remoto.

#### 5 Listo para empezar.

Graba un programa. Ve un programa grabado. Borra un programa.

#### 6 Guía de programas 101.

Encuentra algo que ver.

#### 7 Control.

Controles de reproducción. Controles Parentales. Preferencias.

#### 11 Grabar.

Graba el programa que estás viendo. Graba un programa de la guía de programas. Graba una serie que estás viendo. Graba una serie de la Guía de Programas.

#### 13 Ver.

Encuentra tus grabaciones. Ve tus grabaciones. Ve tus grabaciones en otra habitación. Ve un programa mientras se está grabando. Marcar.

#### 15 Administrar.

Edita tus grabaciones programadas. Modifica la grabación de una serie. Edita una grabación en curso. Carpetas de DVR. DVR fuera de casa Revisa capacidad de grabación. Cancela un programa programado para grabarse. Cancela una serie programada para grabarse.

#### 18 Borrar.

Borra un programa. Borra un programa desde "Clean-up My DVR" (Limpiar mi DVR). Borra una carpeta desde "Clean-up My DVR" (Limpiar mi DVR).

# Te presentamos a tu control remoto.

Echa un vistazo a los botones que te ayudarán a ser el amo de tu Multi-Room DVR.

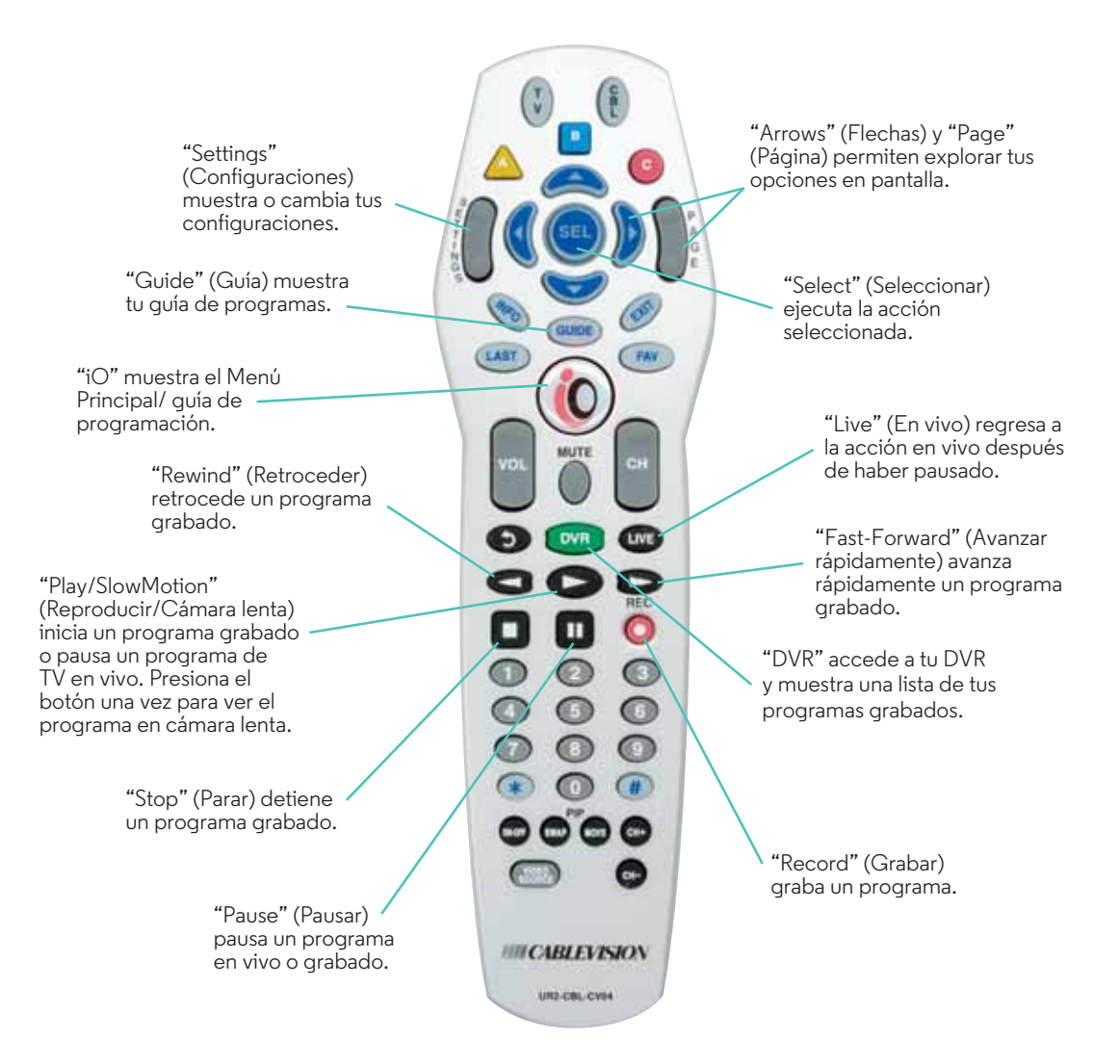

# Listo para empezar.

¿Estás listo para empezar a usar tu Multi-Room DVR? A continuación encontrarás instrucciones fáciles para grabar, ver y borrar programas.

#### Graba un programa.

- 1 Cuando estés viendo un programa que quieras grabar, presiona **REC** (Grabar).
- 2 En "Recording Options" selecciona "Record" y presiona **SEL** para comenzar a grabar instantáneamente.

| E.        | News 12 Long Island<br>11:00AM-12:00PM, TV-Y (28<br>12 N12LH |
|-----------|--------------------------------------------------------------|
| Record:   | This episode only                                            |
| Playback: | HD TV rooms only                                             |
| Keep:     | 14 days                                                      |
| Start:    |                                                              |
| Stop:     | Ontime                                                       |
|           | Decod Control                                                |

#### Ve un programa grabado.

- Presiona DVR o sintoniza el canal 1001 para acceder Recorded List (Lista de Grabaciones). Si tienes una caja de cable digital DVR, cuando presiones DVR, únicamente verás los programas grabados en esa caja de cable digital en particular.
- 2 Usa las FLECHAS para resaltar un programa y presiona SEL.
- **3** En el menú de la derecha, selecciona "Play" (Reproducir) y presiona **SEL** para empezar a ver el programa.

#### Borra un programa.

- 1 Presiona **DVR** o sintoniza el **canal 1001** para acceder a Recorded List (Lista de Grabaciones).
- 2 En el menú de la derecha, resalta "Clean-Up My DVR" (Limpiar mi DVR) y presiona **SEL**.
- **3** Usa las **FLECHAS** para resaltar el programa que quieres borrar y presiona **SEL**.

Una vez que borres un programa, ya no estará disponible.

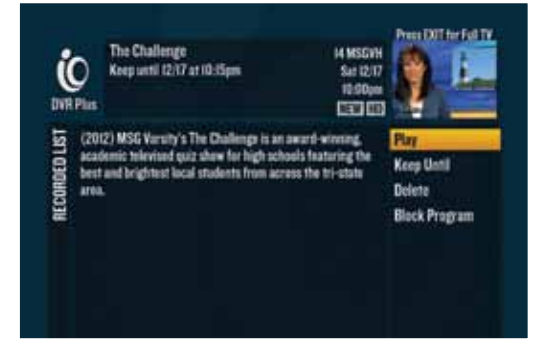

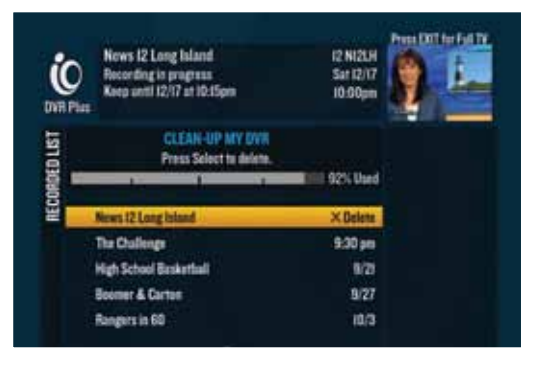

# Guía de Programas 101.

Encuentra fácilmente los programas que te interesan.

Presiona **GUIDE** (Guía) en tu control remoto para acceder a la guía.

Puedes navegarla de tres maneras:

- Usa las FLECHAS para desplazarte por la lista de programas de uno en uno: arriba/abajo/izquierda/derecha.
- Usa **PAGE** (Página) para desplazarte una página completa hacia arriba o hacia abajo.
- Ingresa el número del canal que deseas ver.

#### Encuentra algo que ver.

Encuentra programas para los siguientes 12 días. Presiona una vez **INFO** (Información) en tu control remoto mientras estés en la guía. En More Info (Más información), puedes escoger de una lista de opciones.

- Ver un programa.
- Encontrar otras horas en las que se transmite un programa y más episodios del mismo.

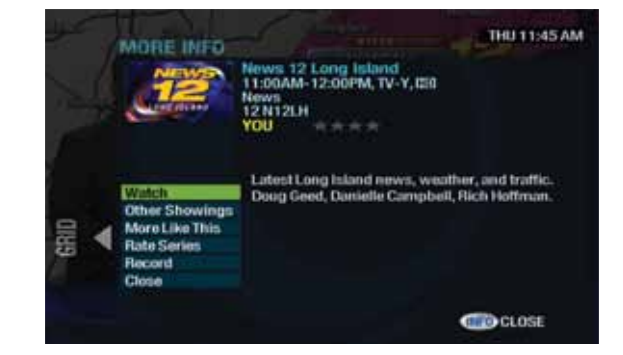

- "More Like This" (Más como éste) te permite buscar programación similar.
- Evaluar un programa y ver las evaluaciones de los críticos. Si el programa es parte de una serie, verás "Rate Series" (Evaluar series) en lugar de "Rate It" (Evaluar).
- Grabar programa o serie. También puedes cancelar grabaciones desde acá.

Accede a estas funciones mientras estés viendo un programa, oprimiendo INFO (Información) dos veces.

# Control.

Puedes controlar tu TV de maneras que nunca habías imaginado, con tan sólo presionar unos pocos botones.

### Controles de reproducción.

### Barra Indicadora.

Esta barra indicadora aparece en la parte inferior de la TV siempre que pausas, retrocedes o avanzas rápidamente un programa. Te brinda detalles sobre el progreso del programa que estás viendo.

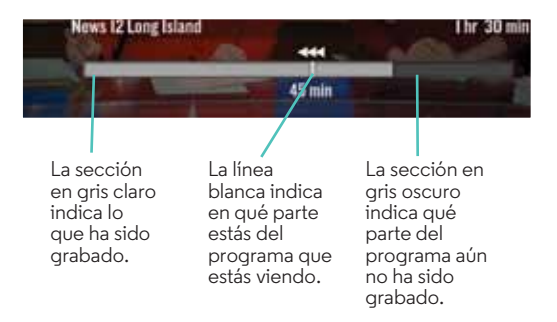

#### Pausa un programa en vivo.

Cuando necesites pausar un programa en vivo, presiona **PAUSE** (Pausar) y el programa permanecerá pausado por 15 minutos. Presiona **PLAY** (Reproducir) cuando quieras reanudar tu programa, o presiona **REC** (Grabar) para grabar un programa desde donde lo hayas pausado.

#### Avanza rápidamente o retrocede un programa grabado.

A toda velocidad hacia adelante. O hacia atrás. Tú eliges. Presiona **FAST-FORWARD** (Avanzar rápidamente) o **REWIND** (Retroceder) para acelerar hasta cuatro veces más rápido de lo normal. Las flechas del indicador te muestran la velocidad a la que estás retrocediendo o avanzando. Presiona **PLAY** (Reproducir) para reanudar tu programa a velocidad normal.

### **Controles Parentales.**

Quizás esto no les guste a tus hijos, pero a ti sí. Tú decides lo que es apropiado para ellos y qué no lo es. Controles Parentales es una valiosa función que te permite controlar las opciones de programas que tus hijos pueden ver. Con esta función puedes bloquear canales, títulos o programas según su clasificación, y ocultar títulos para adultos en la guía de programas. Lo sentimos, niños!

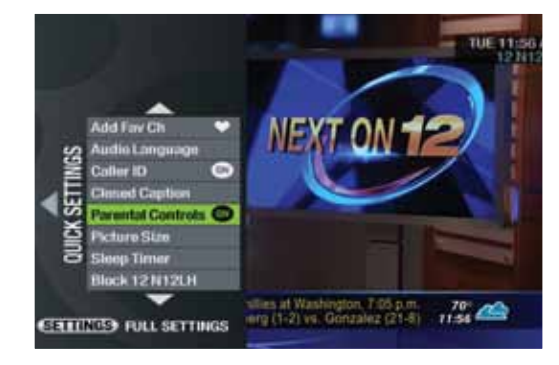

### Crea un PIN.

Para usar los Controles Parentales necesitas crear un número de identificación personal (PIN) usando tu control remoto:

- 1 Presiona una vez Settings (Configuraciones) dos veces para acceder a Settings (Configuraciones).
- 2 Usa las **Flechas** para seleccionar "Parental Controls" (Controles Parentales).
- 3 En el menú del costado, usa las Flechas para seleccionar "Set PIN".
- 4 Ingresa tu nuevo PIN de 4 dígitos y presiona SEL.
- 5 Ingresa de nuevo el mismo PIN para confirmar y el PIN estará configurado.

### Actualiza tu PIN.

- 1 Presiona dos veces **Settings** (Configuraciones) para acceder a Settings.
- 2 Usa las FLECHAS para resaltar "Parental Controls" (Controles Parentales).
- 3 En el menú lateral, usa las FLECHAS para seleccionar "Modify PIN" (Modificar PIN) y luego presiona SEL.
- 4 Ingresa tu PIN actual.
- 5 Ingresa tu nuevo PIN de 4 dígitos.
- 6 Vuelve a ingresar tu nuevo PIN para confirmarlo y éste quedará configurado.

**Consejo:** Si no activas los Controles Parentales, todos los canales y la programación con todo tipo de contenido estará disponible para todos los miembros del hogar.

### Bloquéalo.

No todo programa es apropiado para todo público. Bloquea lo que quieras usando tu control remoto.

- 1 Presiona dos veces **SETTINGS** (Configuraciones) para acceder a Settings.
- 2 Usa las FLECHAS para seleccionar "Parental Controls" (Controles Parentales).
- 3 En el menú lateral, usa las FLECHAS para seleccionar "Channel Blocks" (Bloqueo de canales), "Ratings Blocks" (Bloqueo por evaluación), "Content Blocks" (Bloqueo por contenido) o "Time Blocks" (Bloqueo por horarios) en el menú y establece tus preferencias personales.

Para información adicional sobre los controles parentales, visitar espanol.optimum.net/parentalcontrol.

### Preferencias.

Si te gustan las cosas a tu manera, estás de suerte. Multi-Room DVR te brinda la flexibilidad de personalizar y controlar tu videoteca personal en cualquier momento y tan a menudo como quieras.

#### Configuraciones predeterminadas.

Tu Multi-Room DVR viene con configuraciones predeterminadas que se pueden cambiar fácilmente. Mientras no lo hagas, todas tus grabaciones seguirán los siguientes parámetros:

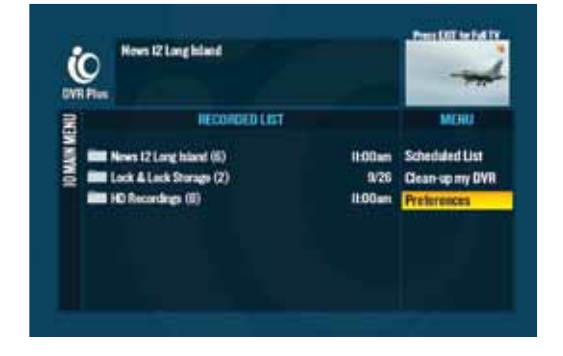

- "Keep" (Guardar) se refiere a la capacidad de almacenar por un lapso de "14 días", al menos que estés grabando una serie. Las series se almacenan hasta que "se necesita el espacio".
- "Stop" (Detener) se refiere al momento de detener la grabación exactamente cuando el programa termine.
- "Save Latest" (Guardar los últimos) se refiere a la cantidad de episodios guardados de una serie, y es una función pre-configurada para guardar los últimos cinco episodios, "Save latest 5 episodes".
- "All New" (Nuevos) se refiere al tipo de episodios grabados para la grabación de una sola serie, y es una función pre-configurada en "All new and repeat episodes" (Todos los episodios nuevos y repetidos).

#### Establece tus preferencias.

Presiona **DVR** o sintoniza el **canal 1001** para ver tu "Recorded List" (Lista de Grabaciones). Usa las **FLECHAS** para resaltar "Preferences" (Preferencias) en el menú de la derecha y presiona **SEL**. Aparecerá una lista de opciones que se puede personalizar.

- "Sort list by most recently recorded" (Ordenar lista según los programas grabados más recientemente): Encuentra fácilmente el episodio o serie que deseas ver, ordenando tu lista de grabaciones alfabéticamente o por fecha de grabación.
- "Enable folders" (Habilitar carpetas): Los programas grabados de una serie se organizan automáticamente en carpetas. Si quieres listar todos los programas individualmente, puedes desactivar las carpetas. La única excepción es HD. La programación en alta definición será agrupada automáticamente en una carpeta de grabación HD.
- "Set Record Episode Options" (Configurar opciones de grabación de episodios): Crea tus propias preferencias personales para cuando grabes un episodio, usando las siguientes opciones:
  - "Keep" (Guardar) se refiere a la capacidad de almacenar; escoge hasta que borras, 1 a 14 días o hasta que necesites espacio.
  - "Start" (Iniciar) el momento de inicio se basa en la guía de programas y no puede ajustarse.
  - "Stop" (Detener) te permite escoger entre dejar de grabar a la hora programada, o unos minutos u horas más al final de un episodio para prolongar el tiempo de grabación. La hora de parada se puede prolongar hasta 3 horas después de la hora de finalización establecida en la Guía de Programas.
- "Set Record Series Options" (Configurar opciones de grabación de serie): Crea tus propias preferencias personales para cuando grabes una serie, usando las siguientes opciones:
  - "All New" (Nuevos) se refiere al tipo de programación; selecciona nuevos episodios únicamente, episodios nuevos y repetidos en un momento o día en particular, o selecciona todos los episodios nuevos o repetidos.
  - "Keep" (Guardar) se refiere a cómo administrar el espacio de almacenamiento; escoge hasta que borres los episodios 1 a 14 días o hasta que se necesite espacio.
  - "Save Latest" (Guardar los más recientes) te permite decidir cuántos episodios de una serie en particular quieres guardar; escoge entre 1 a 5 episodios o todos los episodios.
  - "Start" (Iniciar) se basa en la guía de programas y no se puede ajustar.
  - "Stop" (Detener) te permite escoger entre detener la grabación a la hora programada, o bien una cantidad selecta de minutos u horas al final de un episodio para prolongar el tiempo de grabación. La hora de parada

| DEFAULT SERIES OPTIONS        |                |
|-------------------------------|----------------|
|                               | Accept Changes |
| All new and repeat opisodes ~ | Cancel Changes |
| Keep until space is needed    |                |
| Save latest 5 opisodes        |                |
|                               |                |
| Stop on time                  |                |

se puede prolongar hasta 3 horas después de la hora de finalización establecida en la Guía de Programas.

# Grabar.

Graba hasta 10 programas a la vez mientras ves lo que quieras. Ningún otro proveedor te permite hacer eso.

### Graba el programa que estás viendo.

Si te gusta lo que estás viendo, es fácil empezar a grabarlo.

- 1 Presiona **REC** (Grabar) para ir a "Set Recording" (Configurar grabación).
- 2 Usa las FLECHAS para resaltar "Record" (Grabar) y presiona SEL.

Si eliges "Record" (Grabar), instantáneamente empezarás a grabar el programa usando las configuraciones predeterminadas o tus preferencias personales.

| This spinode on | N                            |                                     |                                     |
|-----------------|------------------------------|-------------------------------------|-------------------------------------|
|                 |                              |                                     |                                     |
| HD TV rooms on  | dý:                          |                                     |                                     |
| 14 days         |                              |                                     |                                     |
|                 |                              |                                     |                                     |
| On time         |                              |                                     |                                     |
|                 |                              |                                     |                                     |
| Record          | Cancel                       |                                     |                                     |
|                 | 14 days<br>On time<br>Record | 14 days<br>On time<br>Record Cancel | 14 days<br>On time<br>Record Cancel |

Si deseas personalizar una grabación, se te ofrece la posibilidad de cambiar las opciones de grabación para esta grabación en particular. Puedes escoger de la lista que aparece debajo de "Set Record Episode Options" en la página 10 y la opción a continuación:

"Playback" (Reproducir) te permite escoger grabar tanto en formato HD (alta definición) como en SD (definición estándar), en formato HD únicamente o SD únicamente. Puedes grabar hasta diez programas al mismo tiempo.
Grabar el mismo episodio tanto en SD (definición estándar) y HD (alta definición) abarca un espacio de hasta dos programas.

#### Graba un programa seleccionado en la guía de programas.

- 1 Presiona GUIDE (Guía) en tu control remoto.
- 2 Selecciona "Channel Guide" (Guía de canales) y presiona SEL.
- 3 Encuentra el canal que transmita el programa que quieres grabar.
- 4 Consulta lo anterior y sigue los pasos para "Grabar el programa que estás viendo".

**Consejo:** Todo programa HD que grabes podrá verse únicamente desde una caja de cable digital de HD. Para ver grabaciones en cajas de cable digitales tanto SD como HD, asegúrate de grabar en SD.

#### Graba una serie que estás viendo.

- Presiona **REC** (Grabar) para ir a "Recording Options" (Opciones de Grabación).
- 2 Usa las FLECHAS para resaltar "Record" (Grabar) y presiona SEL.
- 3 Selecciona "Series" luego presiona SEL.
- 4 Usa las FLECHAS para seleccionar "Record" y presiona SEL.

Si eliges "Record Series" (Grabar series), instantáneamente empezarás a grabar el episodio usando las configuraciones predeterminadas o tus preferencias personales.

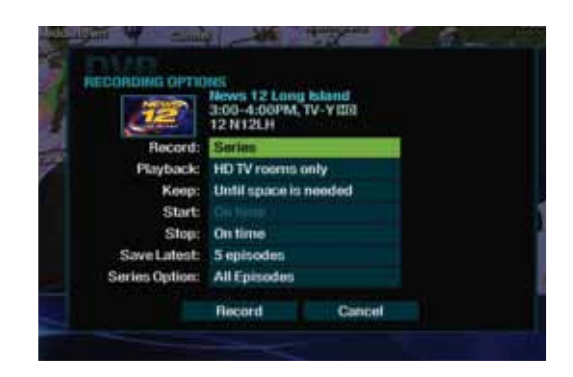

Si deseas personalizar una grabación, se te ofrece la posibilidad de cambiar las opciones de grabación para esta grabación en particular. Puedes escoger de la lista que aparece debajo de "Set Record Episode Options" en la página 10 y la opción a continuación:

- "Playback" (Reproducir) te permite escoger grabar tanto en formato HD (alta definición) como SD (definición estándar), en formato HD únicamente o SD únicamente. Puedes grabar hasta cuatro programas al mismo tiempo. Grabar tanto en SD como en HD utilizará dos de esos programas.
- "Series Options" (Opciones para series) te permite elegir grabar sólo nuevos episodios de una serie, todos los episodios de una serie que se transmita a una hora específica del día o todos los episodios de una serie.

#### Graba un programa de la guía de programas.

- 1 Presiona GUIDE (Guía) en tu control remoto.
- 2 Selecciona "Channel Guide" (Guía de canales) y presiona SEL.
- **3** Encuentra el canal que transmita el programa que quieres grabar.
- 4 Consulta lo anterior y sigue los pasos para "Grabar una serie que estás viendo".

## Ver.

¿Estás listo para ver el programa o la serie que grabaste?

### Encuentra tus grabaciones.

Todos tus programas grabados y los programas que se estén grabando en ese momento aparecen en "Recorded List" (Lista de Grabaciones). Para acceder a ella, presiona **DVR** o sintoniza el **canal 1001**.

Si tienes una caja de cable digital DVR, cuando presiones **DVR**, únicamente verás los programas grabados en esa caja de cable digital en particular.

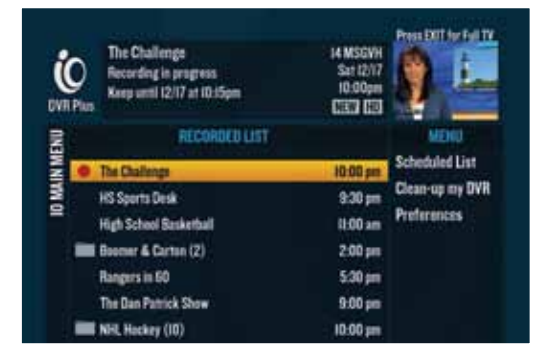

#### Ve tus grabaciones.

- 1 Presiona **DVR** o sintoniza el **canal 1001** para acceder a tu "Recorded List" (Lista de Grabaciones).
- 2 Usa las FLECHAS para resaltar lo que quieres ver y presiona SEL.
- 3 Selecciona "Play" (Reproducir) en el menú de la derecha y presiona **SEL**.

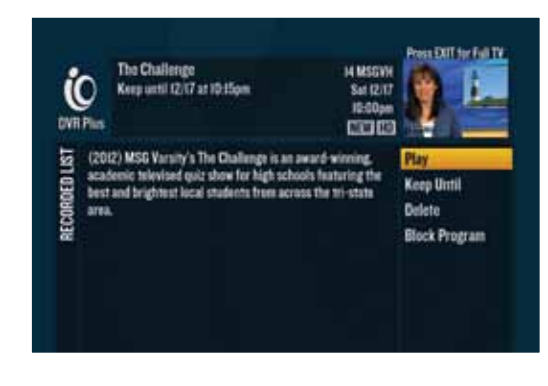

#### Ve tus grabaciones en otra habitación.

- 1 Presiona **STOP** (Detener) en el programa que estás viendo.
- 2 Pásate a la nueva TV y presiona DVR o sintoniza el canal 1001 para acceder a tu "Recorded List" (Lista de Grabaciones).
- 3 Usa las FLECHAS para resaltar el programa que quieres ver y presiona SEL.
- 4 Selecciona "Resume" (Reanudar) en el menú de la derecha y presiona SEL.

### Reproduce una grabación en curso.

- 1 Presiona **DVR** o sintoniza el **canal 1001** para ver tu "Recorded List" (Lista de Grabaciones). Si tienes una caja de cable digital DVR, cuando presiones **DVR**, únicamente verás los programas grabados en esa caja de cable digital en particular.
- 2 Usa las **FLECHAS** para resaltar el programa que estás grabando en ese momento. Una grabación activa tendrá un punto rojo al lado del nombre del programa. Si el programa que estás buscando es una serie, lo encontrarás en la carpeta de series.

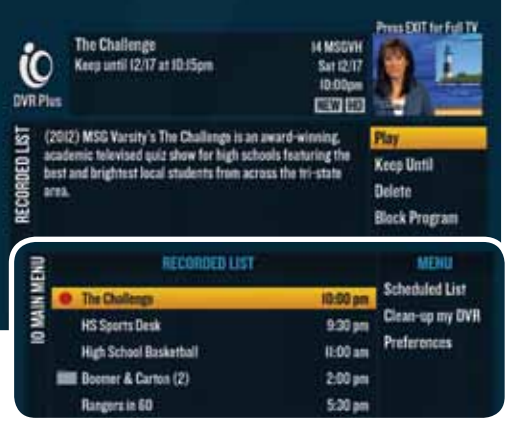

3 Selecciona "Play" (Reproducir) en el menú de la derecha y elige "Play from beginning" (Reproducir desde el principio) o "Play from current location" (Reproducir desde el punto actual) y presiona SEL.

#### Marcar.

No hay nada peor que perder tu lugar. Con la función de Marcación ("Bookmarking"), ya no tendrás ese dolor de cabeza. Supongamos que te interrumpieron cuando estabas viendo un programa que grabaste. Multi-Room DVR te permite reanudar el programa justo donde te quedaste, porque el punto se marcó.

- 1 Presiona **DVR** o sintoniza el **canal 1001** para ver tu "Recorded List" (Lista de Grabaciones).
- 2 Usa las **FLECHAS** para resaltar el programa que quieres reproducir.
- **3** Selecciona "Resume" (Reanudar) en el menú de la derecha para seguir viendo el programa desde donde te quedaste, o bien elige "Restart" (Recomenzar) para verlo desde el principio.

**Consejo:** Aparecerá el ícono de una carpeta a la izquierda del nombre de un programa si tienes grabado más de un episodio del mismo programa.

# Administrar.

¿Cambiaste de parecer? Modifica tus preferencias en cualquier momento, edita o cancela un programa o serie. Además, organiza tu videoteca con una capacidad de grabación de hasta 300 horas de SD (definición estándar) y 75 horas de HD (alta definición).

#### Edita tus grabaciones programadas.

- 1 Presiona **DVR** o sintoniza el **canal 1001** para ver tu "Recorded List" (Lista de Grabaciones).
- 2 Resalta "Scheduled List" (Lista Programada) en el menú de la derecha y presiona SEL.
- 3 Elige el programa de la Lista Programada que quieres cambiar.
- 4 Resalta "Modify Recording" (Modificar Grabación) en el menú de la derecha y presiona SEL.
- 5 Usa las FLECHAS para resaltar cualquier opción que quieras cambiar y presiona SEL.
- 6 Una vez que los cambios están hechos, usa las **FLECHAS** para seleccionar "Accept Changes" (Aceptar Cambios) en el menú de la derecha y presiona **SEL**.

### Modifica la grabación de una serie.

- Cuando modifiques una serie, sólo afectarás los episodios futuros de la serie. No afectarás los episodios que ya grabaste.
- 2 Presiona **DVR** o sintoniza el **canal 1001** para ver tu "Recorded List" (Lista de Grabaciones).
- 3 Resalta "Scheduled List" (Lista Programada) en el menú de la derecha y presiona **SEL**.
- 4 Selecciona "Modify a Series" (Modificar una serie) en el menú de la derecha.

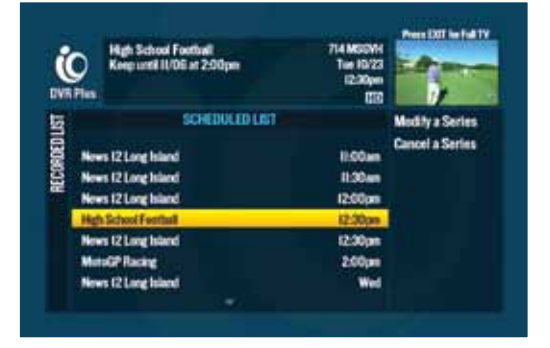

- 5 Usa las FLECHAS para resaltar la serie que quieres cambiar y presiona SEL.
- 6 Cuando hayas hecho el cambio, usa las **FLECHAS** para resaltar "Accept Changes" (Aceptar Cambios) en el menú de la derecha y presiona **SEL**.

### Edita una grabación en curso.

- 1 Presiona **DVR** o sintoniza el **canal 1001** para ver tu "Recorded List" (Lista de Grabaciones).
- 2 Usa las **FLECHAS** para seleccionar el programa que estás grabando en ese momento y presiona **SEL**.
- 3 Aparecerá una lista de opciones en el menú de la derecha. Elige "Stop Recording" (Detener Grabación) o "Edit Record Time" (Editar el tiempo de grabación) y presiona SEL.

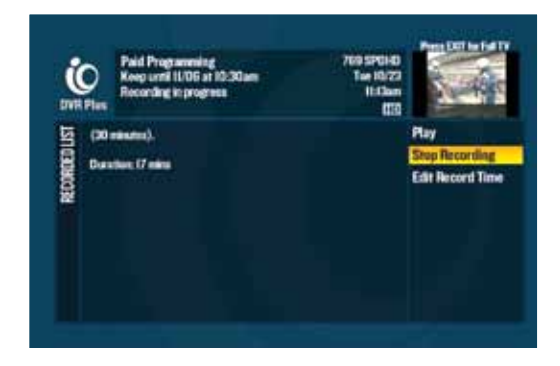

#### Carpetas de DVR.

Cuando grabas dos o más programas con el mismo nombre Multi-Room DVR crea una carpeta y agrupa las grabaciones en la Lista de Grabaciones. El número a la derecha del nombre de la carpeta indica cuántos episodios están guardados en esa carpeta.

Siempre aparecerá una carpeta de Grabaciones en HD en la parte inferior de la Lista de grabaciones. En las cajas de cable digitales tanto de HD como de SD, la carpeta "HD Recordings" (Grabaciones en HD) agrupará todas las grabaciones en HD almacenadas en tu DVR.

Si quieres desactivar las carpetas de DVR y mostrar grabaciones individuales en tu Lista de Grabaciones, consulta "Preferences" (Preferencias) en la página 10.

#### DVR fuera de casa.

Tu programa favorito comienza dentro de poco tiempo pero tú estás atrapado en una pesadilla de tráfico. Tómatelo con calma. Ahora puedes controlar tus grabaciones a cualquier hora en **espanol.optimum.net** o a través de la Optimum App. Graba programas, ve grabaciones programadas y mucho más incluso cuando estás lejos de tu TV.

- Visita espanol.optimum.net e ingresa tu identificación personal y contraseña de Optimum. Selecciona el ícono de DVR o selecciona el botón de TV en la parte superior de la barra de navegación y luego selecciona "DVR".
- Descarga la aplicación de Optimum para tu iPad<sup>®</sup>, iPod touch<sup>®</sup>, iPhone<sup>®</sup>, Kindle Fire, computadora portátil y muchos aparatos Android en espanol.optimum.net/app.

Independientemente de que utilices espanol.optimum.net o la Optimum App necesitarás una identificación para acceder a tu DVR fuera de casa. Si no tienes una, configura tu identificación y contraseña en **espanol.optimum.net/id** o sintoniza el canal 910 en tu TV.

### Revisa el espacio de grabación.

- Presiona **DVR** o sintoniza el **canal 1001** para ver tu "Recorded List" (Lista de Grabaciones).
- 2 Resalta "Clean-up My DVR" (Borrar mi DVR) en el menú de la derecha y presiona **SEL**.
- **3** En la parte superior de la pantalla "Clean-Up My DVR" (Borrar mi DVR), verás el porcentaje de espacio que has utilizado hasta ese momento.

# Cancela un programa programado para grabarse.

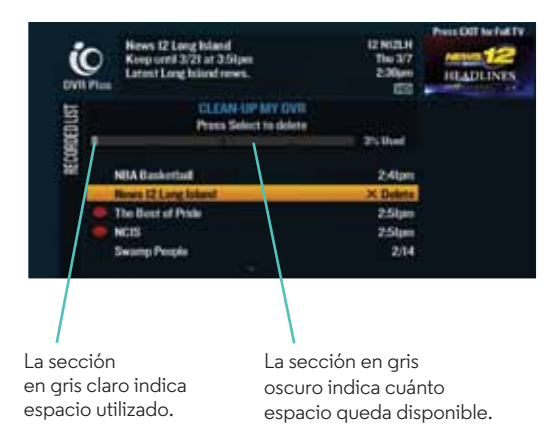

- 1 Presiona **DVR** o sintoniza el **canal 1001** para ver tu "Recorded List" (Lista de Grabaciones).
- 2 Selecciona "Scheduled List" (Lista Programada) en el menú de la derecha y presiona SEL.
- 3 Selecciona las FLECHAS para resaltar el programa que quieres y presiona SEL.
- 4 Selecciona "Cancel Recording" (Cancelar Grabación) en el menú de la derecha y presiona SEL.
- 5 Resalta "Yes, cancel this recording" (Sí, cancelar esta grabación) y presiona SEL.

#### Cancela una serie programada para grabarse.

- 1 Presiona **DVR** o sintoniza el **canal 1001** para ver tu "Recorded List" (Lista de Grabaciones).
- 2 Resalta "Scheduled List" (Lista Programada) en el menú de la derecha y presiona SEL.
- 3 Usa las FLECHAS para resaltar la serie que quieres cancelar y presiona SEL.
- 4 Selecciona "Cancel a Series" (Cancelar series) en el menú de la derecha y presiona SEL.
- 5 Selecciona "Yes, cancel this series" (Sí, cancelar estas series) y presiona SEL.

Cancelar una serie afectará únicamente futuros episodios y no los episodios que ya han sido grabados.

## Borrar.

¿Ya terminaste de disfrutar de tu programa? Bórralo fácilmente para que conserves espacio de grabación para tus programas favoritos en el futuro.

#### Borra un programa.

- 1 Presiona **DVR** o sintoniza el **canal 1001** para ver tu "Recorded List" (Lista de Grabaciones). Si tienes una caja de cable digital DVR, cuando presiones **DVR**, únicamente verás los programas grabados en esa caja de cable digital en particular.
- 2 Usa las **FLECHAS** para resaltar el programa que quieres borrar y presiona **SEL**.
- 3 Selecciona "Delete" (Borrar) en el menú de la derecha y presiona SEL. Selecciona "Yes, delete" (Sí, borrar) en la pantalla de advertencia para borrarlo.

Una vez que borres un programa, ya no estará disponible.

#### Borra un programa desde "Clean-up My DVR" (Borrar mi DVR).

- 1 Presiona **DVR** o sintoniza el **canal 1001** para ver tu "Recorded List" (Lista de Grabaciones).
- 2 Selecciona "Clean-up My DVR" (Borrar mi DVR) en el menú de la derecha y presiona SEL.
- **3** Usa las **FLECHAS** para seleccionar el programa que quieres borrar y presiona **SEL** para borrarlo instantáneamente.

Una vez que borres un programa, ya no estará disponible.

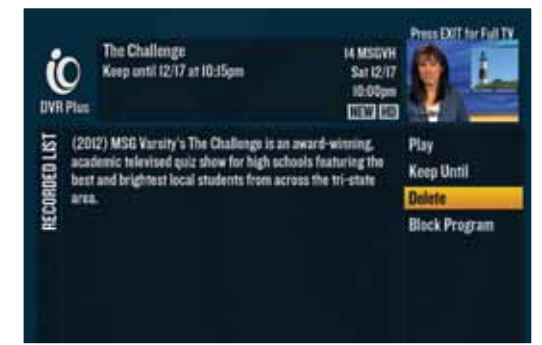

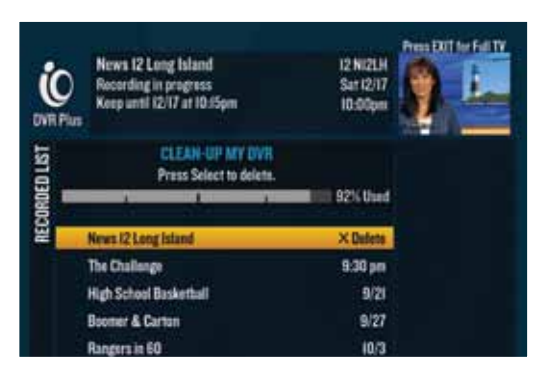

#### Borra una carpeta desde "Clean-up My DVR" (Borrar mi DVR).

- 1 Presiona DVR o sintoniza el canal 1001 para ver tu "Recorded List" (Lista de Grabaciones).
- 2 Selecciona "Clean-up My DVR" (Borrar mi DVR) en el menú de la derecha y presiona SEL.
- 3 Usa las FLECHAS para resaltar la carpeta y presiona SEL.
- 4 Selecciona "Delete entire folder" (Borrar carpeta completa) y presiona SEL para borrar instantáneamente.

Una vez que un archivo ha sido borrado, su contenido ya no estará disponible.

Los servicios estándares de DVR requieren de una caja de cable digital que tenga capacidad para un DVR. Multi-Room DVR requiere de al menos una (1) caja de cable digital que no sea DVR. Multi-Room DVR no está disponible en todas las áreas. Visitar optimum.com/dvrplus para detalles. Términos y condiciones aplican. Para ver TV Optimum en un iPad<sup>®</sup>; iPod touch<sup>®</sup>; iPhone<sup>®</sup>, Kindle Fire, un Android o una computadora portátil se requiere Optimum TV con caja de cable o CableCard, módem autorizado por Optimum y router inalámbrico doméstico. Se aplican requerimientos mínimos del sistema, descargada e instalación de la aplicación Optimum App. Para ver Optimum TV en una computadora portátil no está disponible actualmente para clientes subscriptos únicamente al servicio de Optimum TV. iPad<sup>®</sup>; iPod touch<sup>®</sup>; iPhone<sup>®</sup> son marcas registradas de Apple, Inc. Todos los derechos reservados. Kindle Fire es una marca registrada de Amazon, Inc. Optimum, la familia de marcas de Optimum y los logotipos de Optimum son marcas registradas de CSC Holdings, LLC.